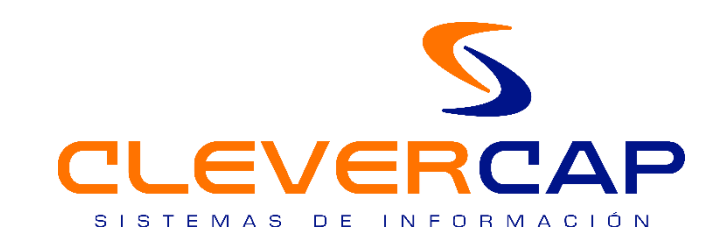

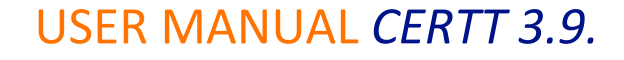

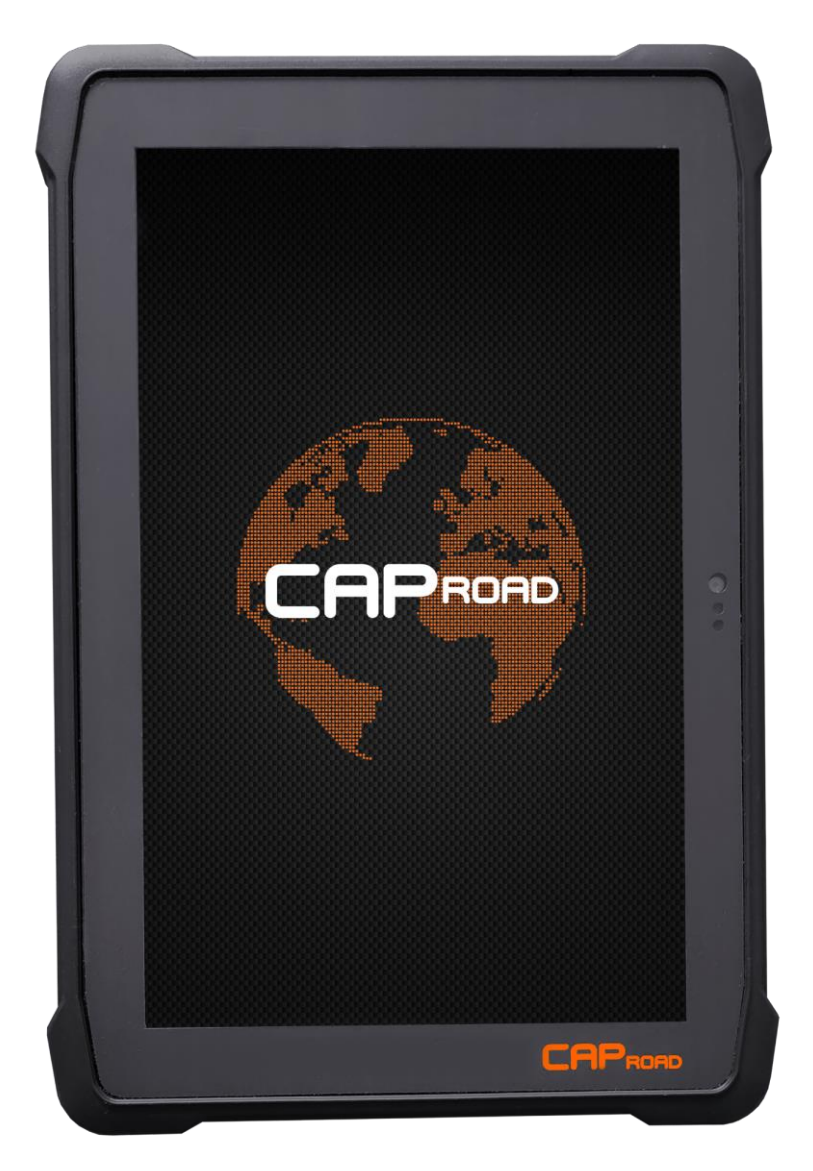

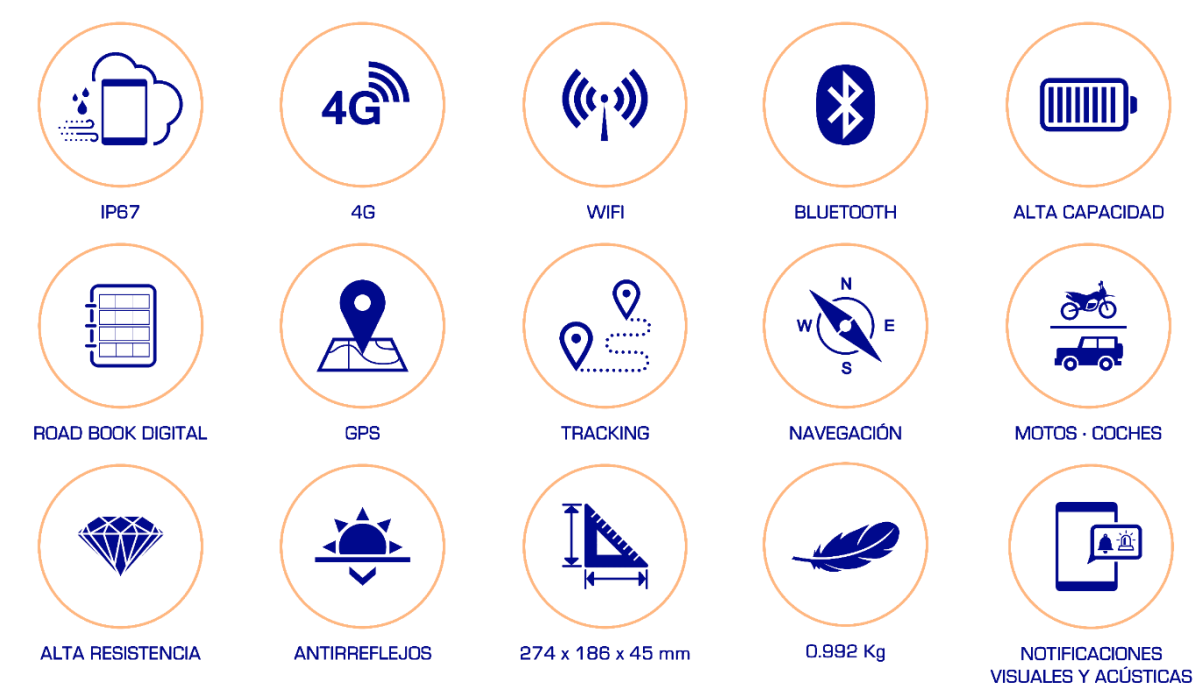

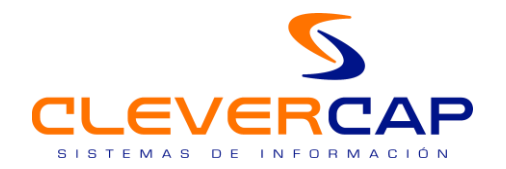

#### ÍNDICE

| 1. | Introduction                                                                         | 3 |
|----|--------------------------------------------------------------------------------------|---|
| 2. | Screens                                                                              | 4 |
|    | 2.1. Login screen                                                                    | 4 |
|    | 2.2. Menu screen                                                                     | 4 |
|    | 2.3. Device configuration screen                                                     | 5 |
|    | 2.4. Stage selection screen                                                          | 6 |
|    | 2.5. Navigation screen (command mode)                                                | 7 |
|    | 2.6. Navigation screen (tactile mode)                                                | 8 |
|    | 2.7. Actual stage information screen1                                                | 0 |
|    | 2.8. Visual and sound alerts (DZ / FZ)1                                              | 0 |
|    | 2.9. Visual and sound alerts (DANGER) / How do danger alerts work (danger !! y !!!)1 | 1 |
|    | 2.10. Insert notes with color codes to the roadbook (Stage repetition)1              | 3 |
|    | 2.11. Neutralized Zone1                                                              | 5 |
|    | 2.12. Continue stage1                                                                | 6 |
| 3. | Buttons and interfaces in CAP ROAD1                                                  | 6 |
| 4. | Command funcionality for Motorbikes / Cars / Side by Side / Truks1                   | 7 |
|    | 4.1. Command use1                                                                    | 7 |
|    | 4.2. Tactile functions1                                                              | 8 |
|    | 5. Vehicle bracket Car / Side by Side / Truck2                                       | 0 |

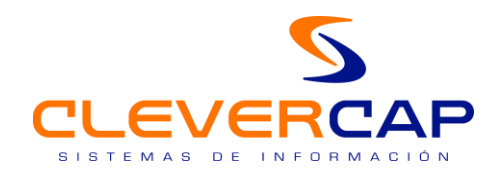

## 1. INTRODUCTION

CAP ROAD device is designed for use in off road events, and this version is specifically for use in CERTT (All road rallyes spanish championship)

In a single device, all the elements needed for off road navigation are shown: odometer (upgradabe total and partial), speed, roadbook, visual and acustic alerts for speed limits and danger zones, gps information, overtaking, neutralized zones, ...

There are several screens for an easy and intuitive use of all functionalities.

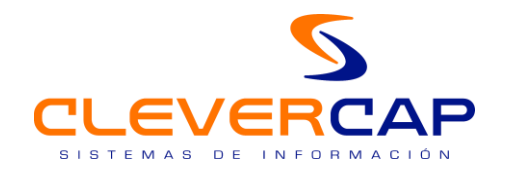

### 2. SCREENS

2.1. Login screen

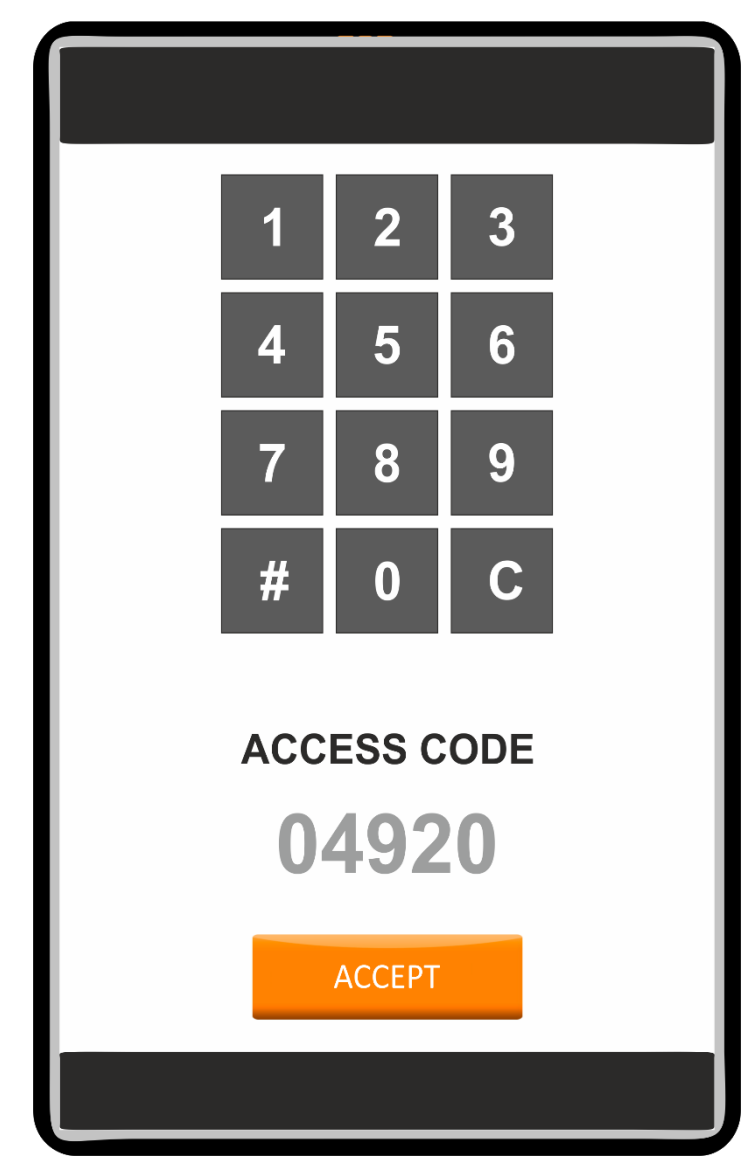

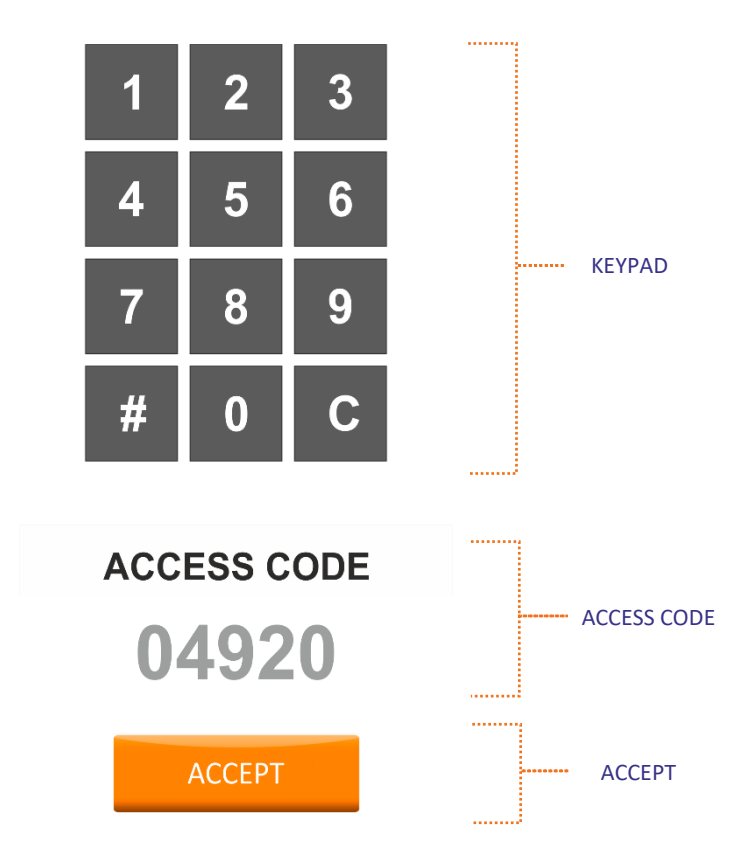

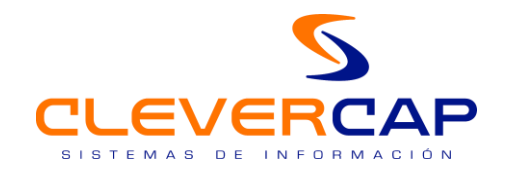

#### 2.2. Menu screen

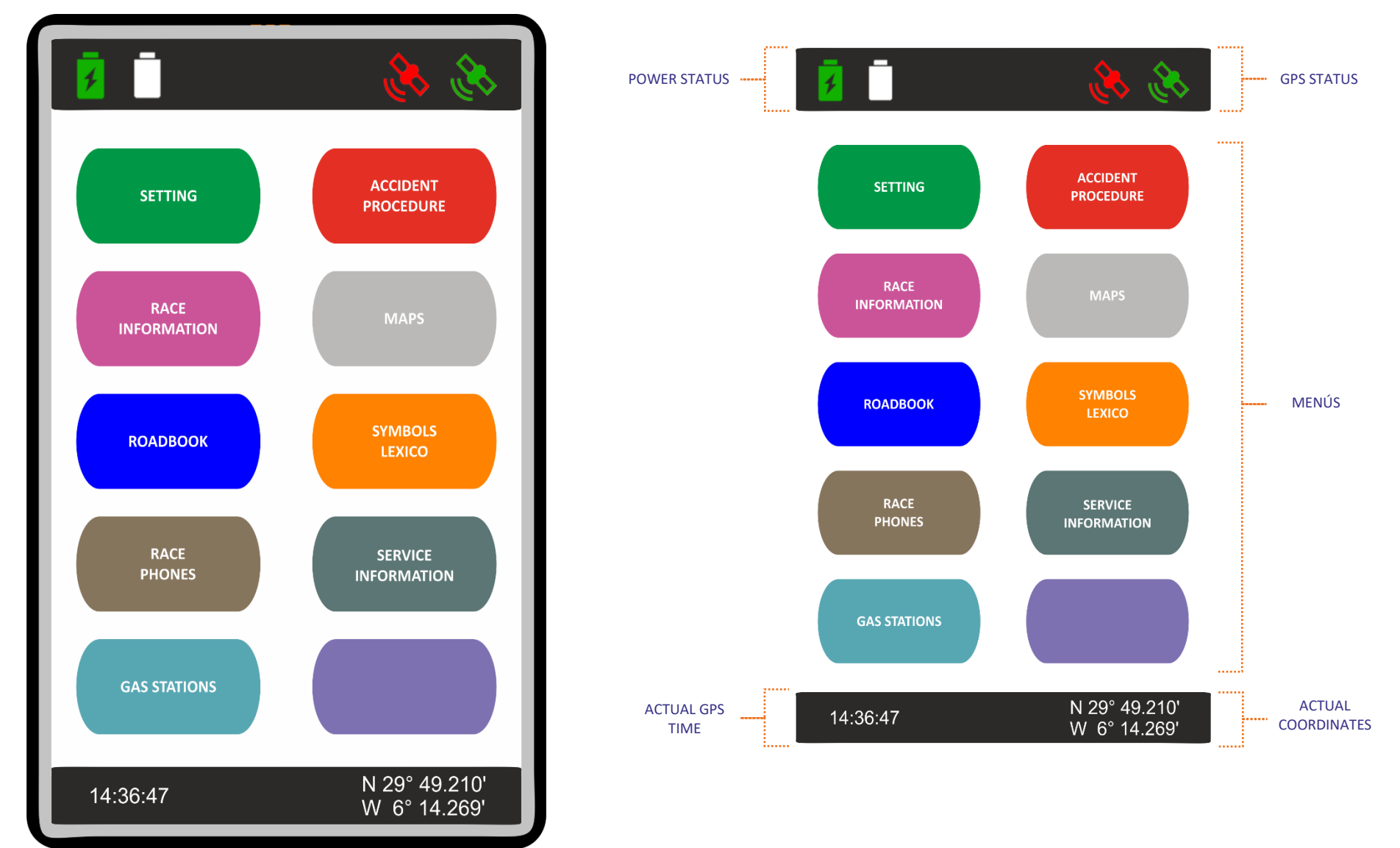

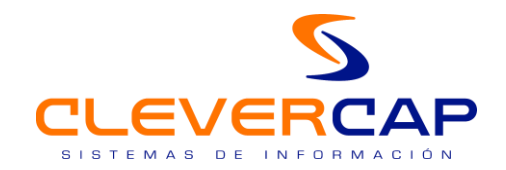

## 2.3. Device configuration screen

|                       | CONFIGU | JRATIONS   |
|-----------------------|---------|------------|
|                       |         |            |
| Language selector     | ESPAÑOL | •          |
| GPS speed             | SI      | -          |
| Use ODOS              | SI      | •          |
| ODO featured / main   | TOTAL   | -          |
| Invert main ODO color | NO      | -          |
| ODO calibration       | 50      | metros     |
| Visibles decimal      | 2       | <b>.</b>   |
| Use control stick     | SI      | •          |
|                       |         |            |
|                       |         |            |
|                       |         |            |
|                       |         |            |
|                       |         |            |
|                       |         |            |
|                       |         |            |
|                       | SAVE    | AND RETURM |

| Language selector     | ESPAÑOL | <b>~</b> |                    |
|-----------------------|---------|----------|--------------------|
| GPS speed             | SI      | •        |                    |
| Use ODOS              | SI      | <b>~</b> |                    |
| ODO featured / main   | TOTAL   | ~        | CONFICURATIONS     |
| Invert main ODO color | NO      | <b>.</b> | <br>CONFIGURATIONS |
| ODO calibration       | 50      | metros   |                    |
| Visibles decimal      | 2       | •        |                    |
| Use control stick     | SI      | -        |                    |
|                       |         |          |                    |

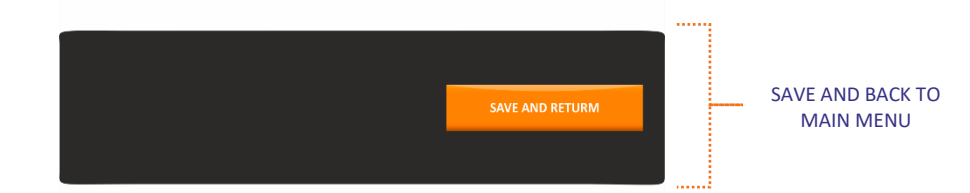

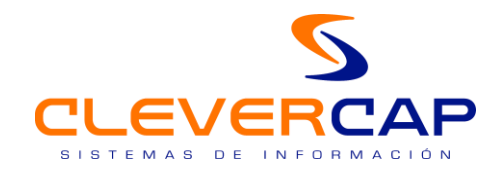

#### 2.4. Stage selection screen

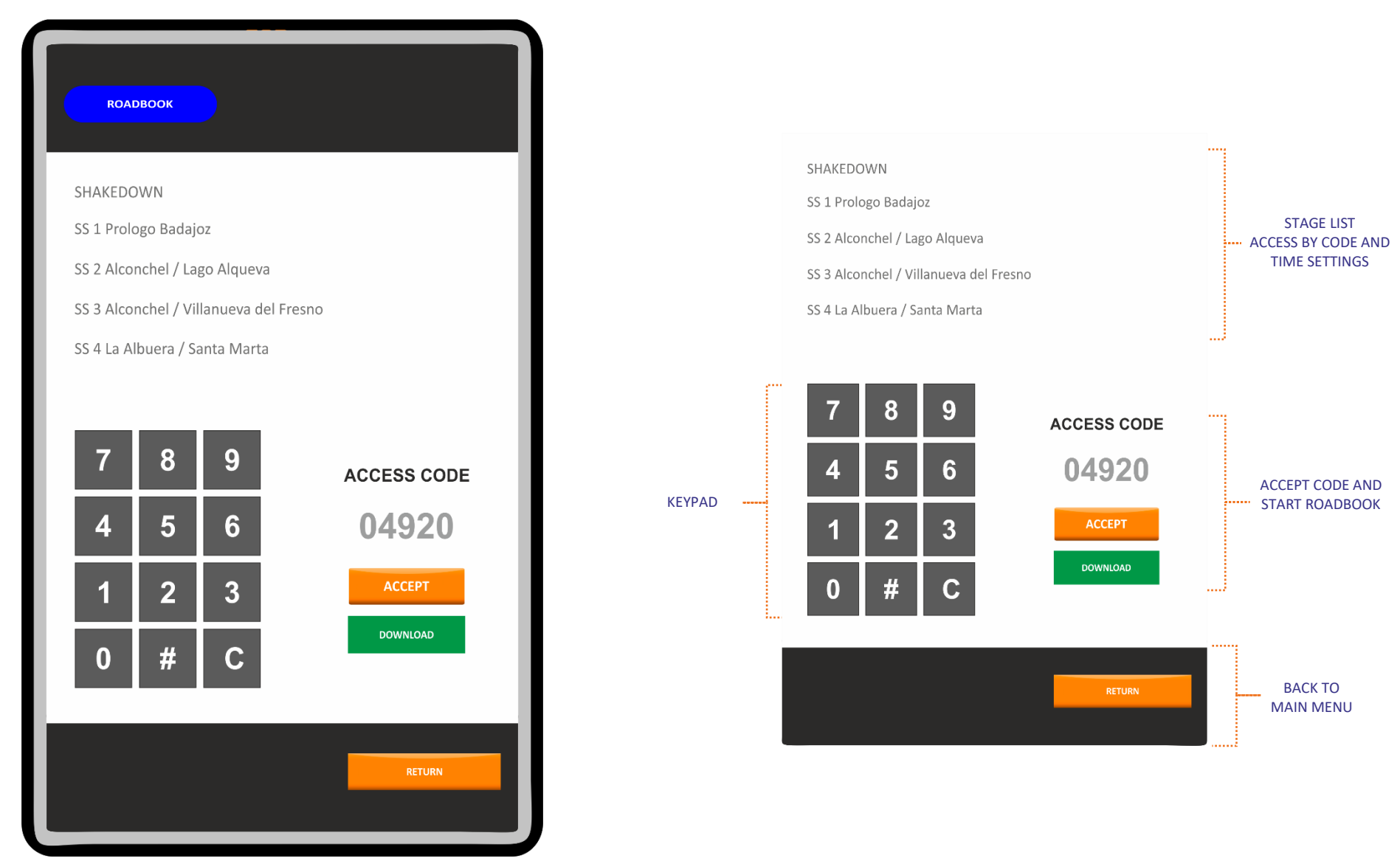

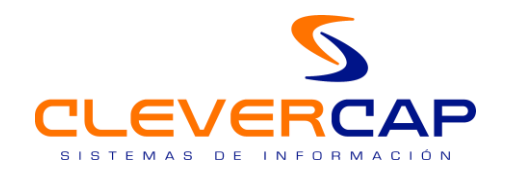

2.5. Navigation screen (command mode)

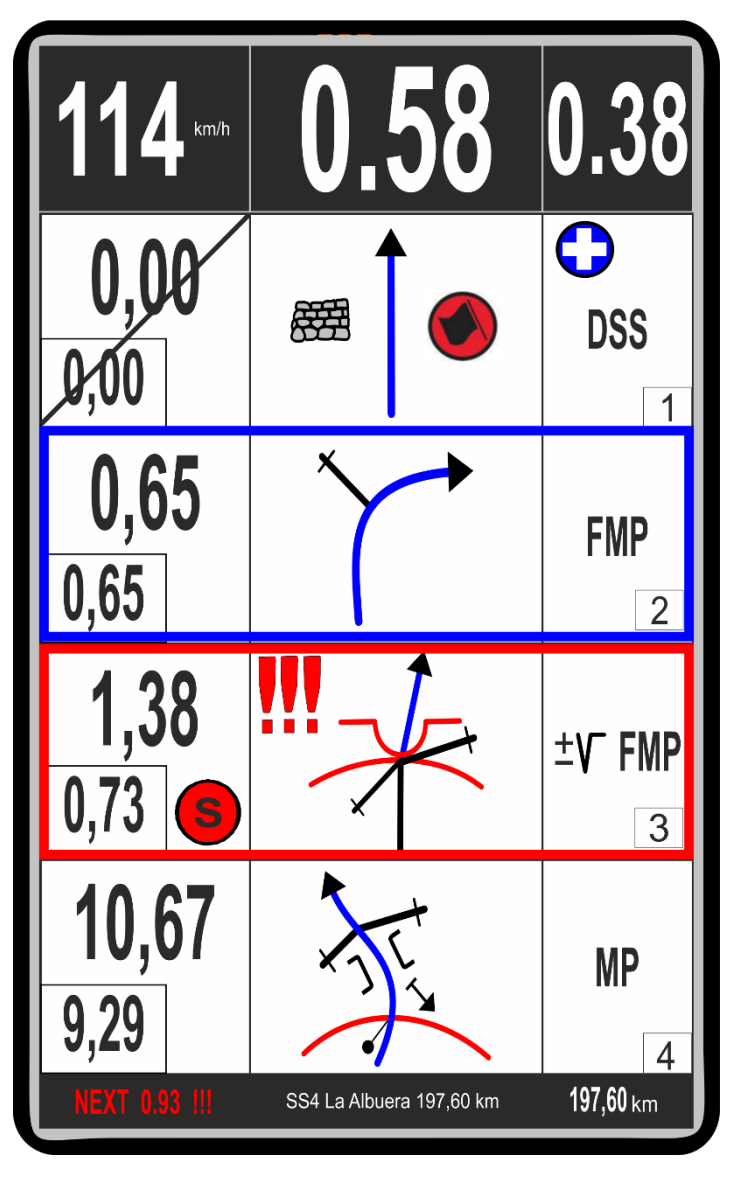

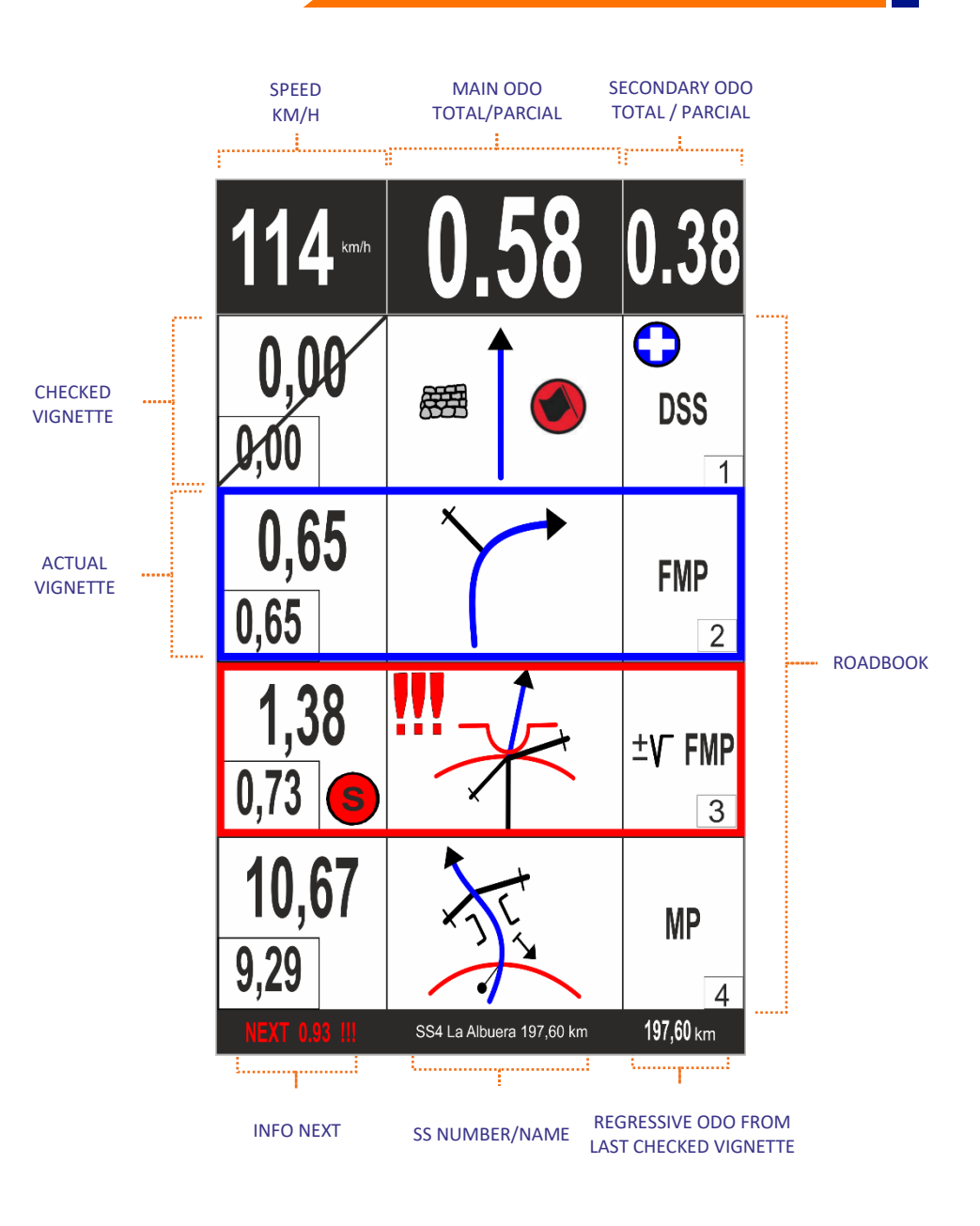

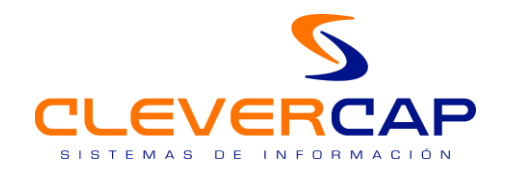

#### 2.6. Navigation screen (tactile mode)

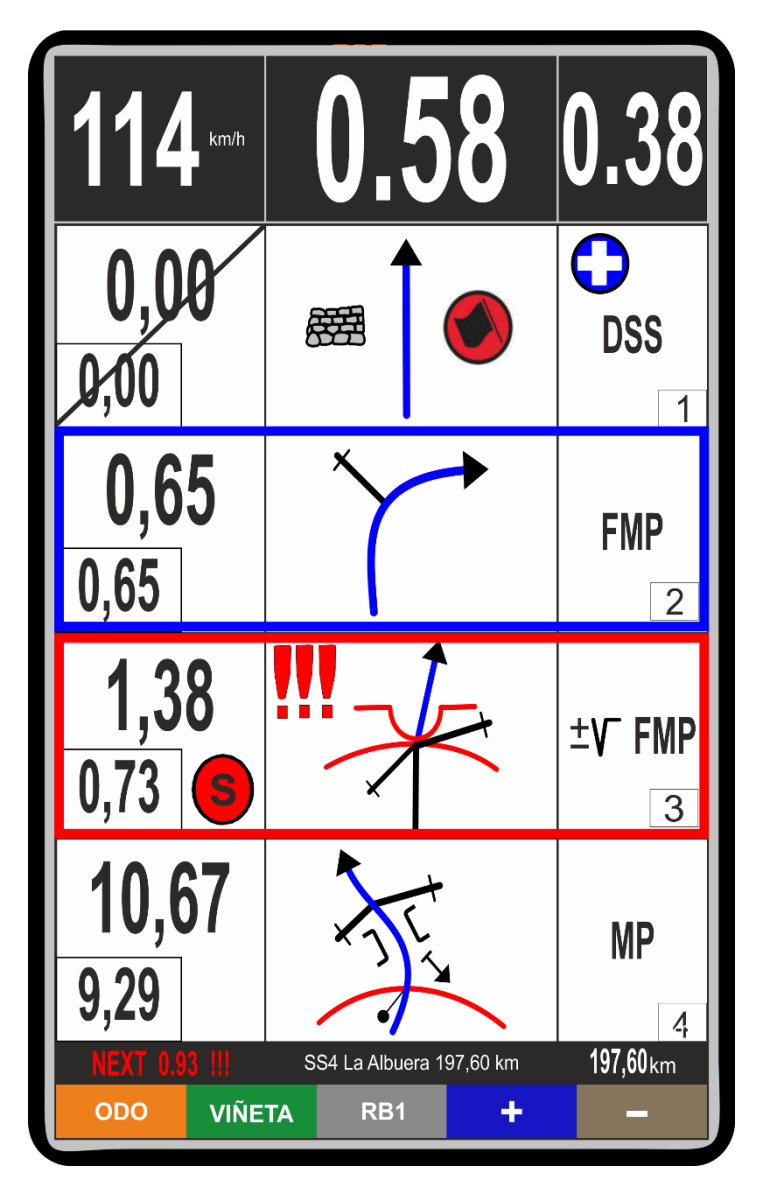

#### Tactile mode is selected by pressing upper button in device lateral. ACCESS TO FUNCTIONS SCREEN (See point 4)

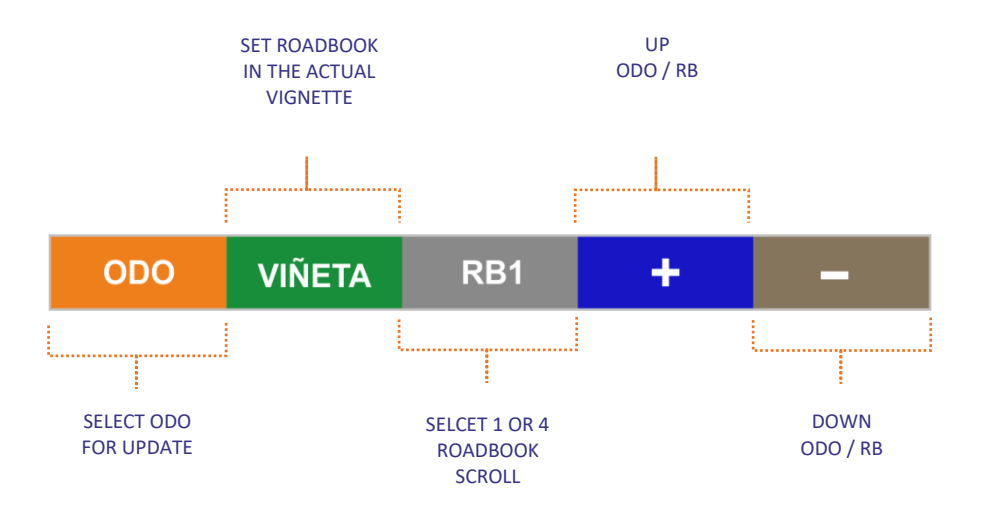

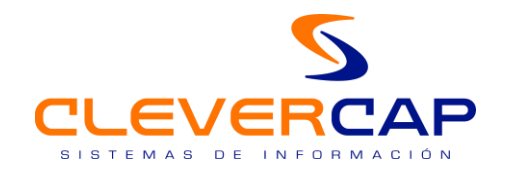

## 2.7. Actual stage information screen

| <b>114</b> Km/h  | 0.58 0.38                                 |          | DODCAL                              | Stage Information    |                           |                    |
|------------------|-------------------------------------------|----------|-------------------------------------|----------------------|---------------------------|--------------------|
|                  | Stage Information                         |          | STAGE                               |                      | 75<br>SS4 LA ALBUERA      |                    |
| DODGAL           |                                           |          | START TIME                          |                      | 9:35:00                   | ACTUAL STAGE       |
| STACE            |                                           |          | END TIME                            |                      | 00:00:00                  | INFORMATION        |
|                  | 9:25:00                                   |          | TOTAL KILOMETERS                    |                      | 0,00                      |                    |
|                  | 00.00.00                                  |          | SPEEDING DZ / FZ                    |                      | 0                         |                    |
|                  | 0.00                                      |          | MAXIMUM SPEEDING                    |                      | 0                         |                    |
| SPEEDING DZ / FZ | 0                                         |          |                                     |                      |                           |                    |
| MAXIMUM SPEEDING | 0                                         |          |                                     |                      |                           |                    |
|                  |                                           | GPS TIME | 20:27:44<br>ТОИСН МОДЕ              | N 42º 52.85<br>menú  | 6′ W8° 31. 674′<br>RETURN | GPS<br>COORDINATES |
| 20:27:44         | N 42º 52.856´ W8º 31. 674´<br>menú return |          | CHANGE MODE<br>COMMAND /<br>TACTILE | EXIT TO MAIN<br>MENU | BACK TO<br>ROADBOOK       |                    |

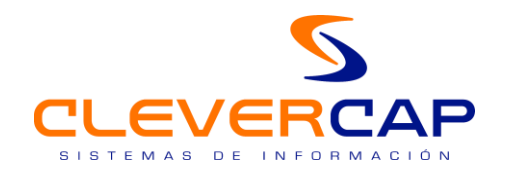

2.8. Visual and sound alerts (DZ / FZ)

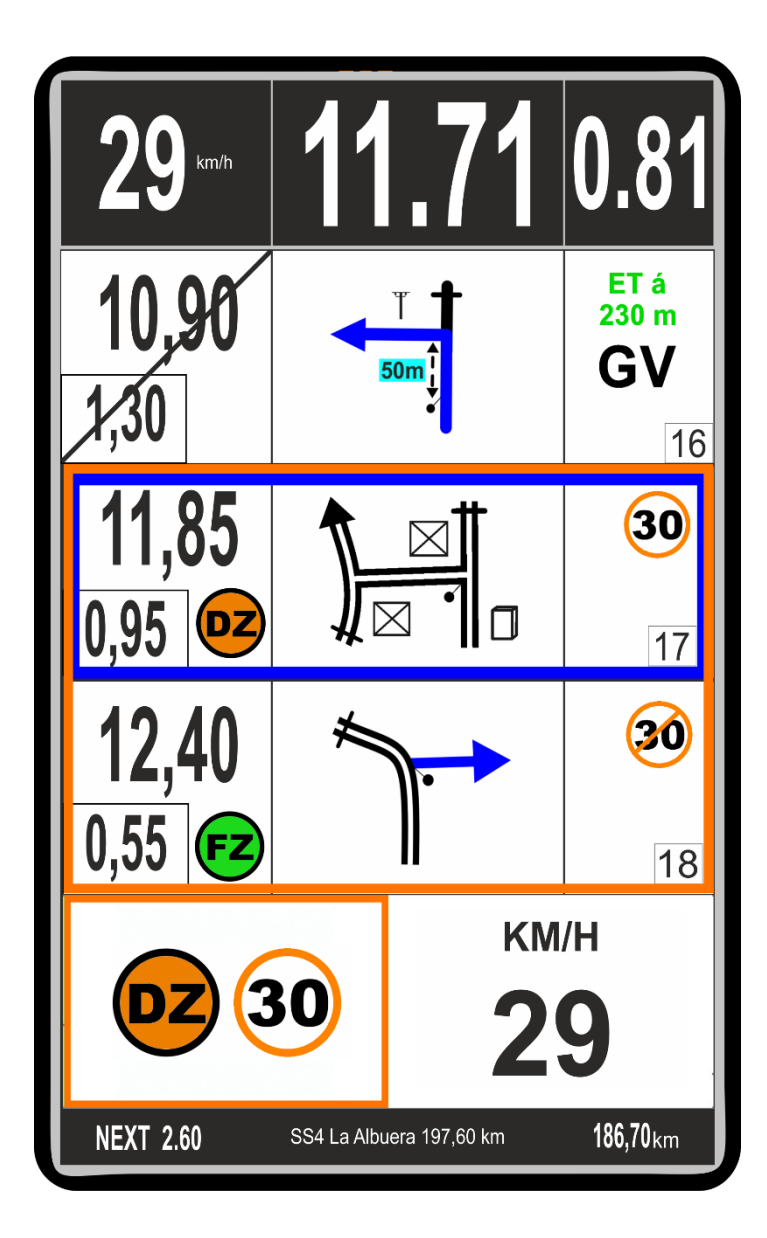

#### How does it works (DZ /FZ)

This kind of alerts are activated when competitor is inside validation radius. A new panel is shown at the bottom of the screen and acustic alert (1 beep) (image 1)

While be inside the speed control zone, it will show the speed. If overspeed occurs a red backgound will appear (image 2)

All the alerts information will disappear once the FZ is validated (end speed zone) and will appear the appropriate vignette to the roadbook (image 3)

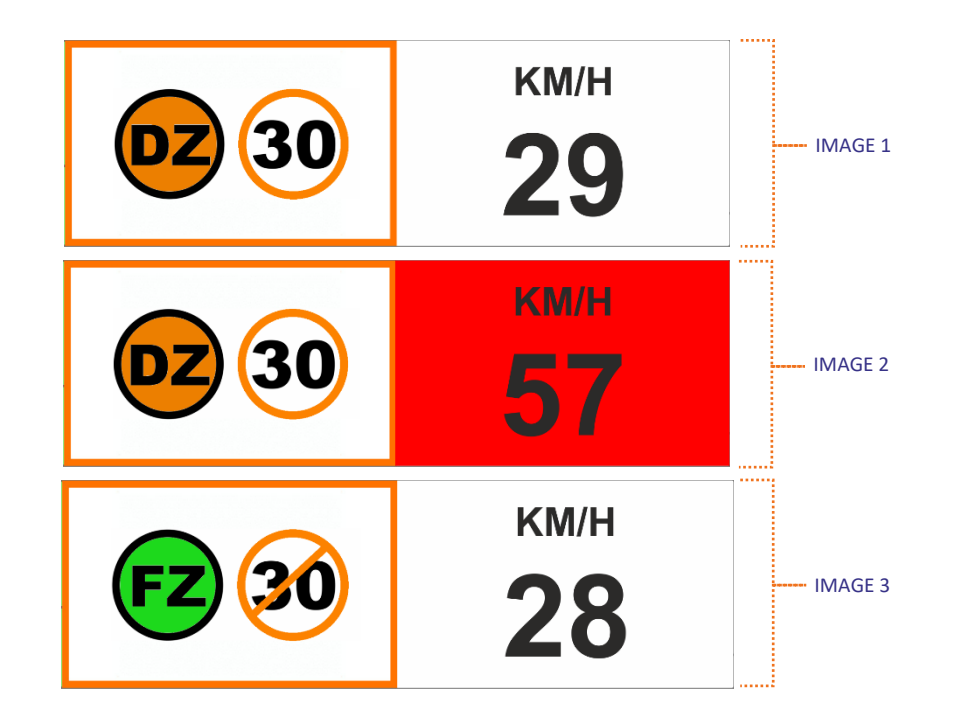

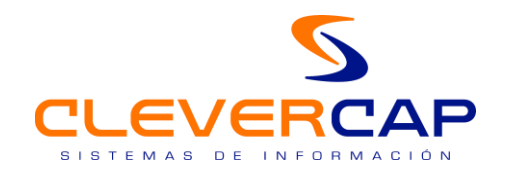

#### 2.9. Visual and sound alerts (DANGER)

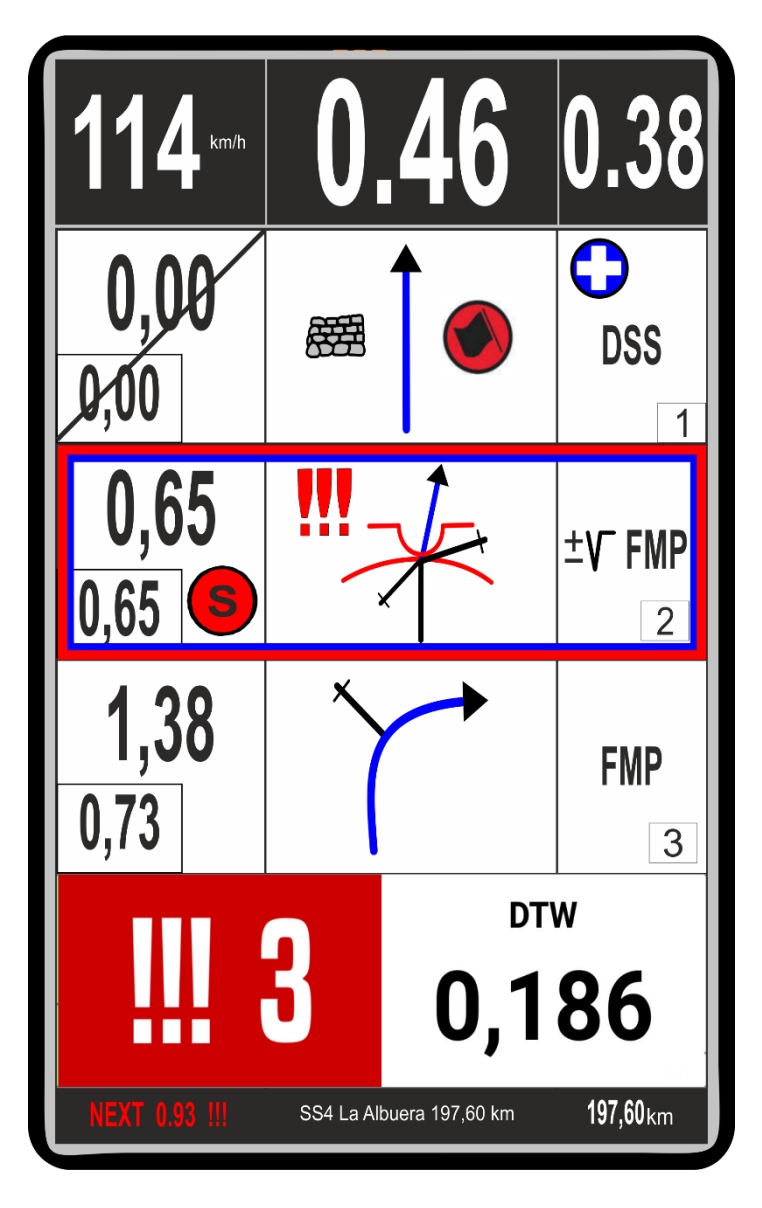

#### How do danger alerts work (danger !! y !!!)

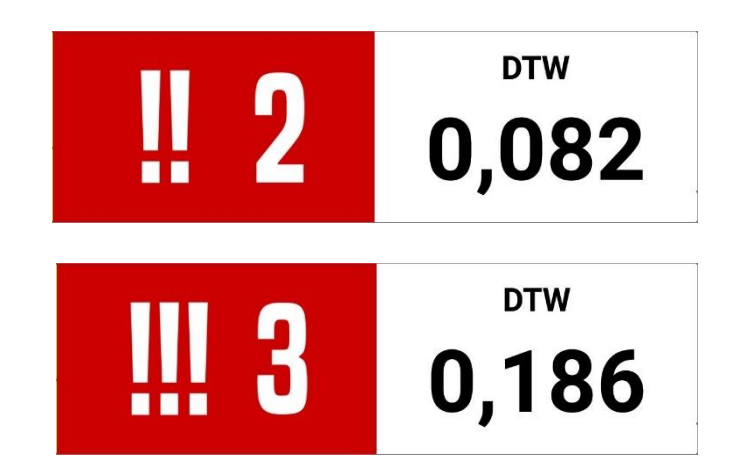

This alerts, danger !! and !!!, have an approximation radius setted by organization (initially 200 meters)

Once be inside the radius, a new panel is shown at the bottom of the screen and also a sound alert, two beeps for danger !! and three beeps for danger !!!

At the same time, the panel shows a regresive odo to tell the distance to reach the danger point. When the point is validated, all alerts (visual and sound) are hidden and the roadbook vignette appears again

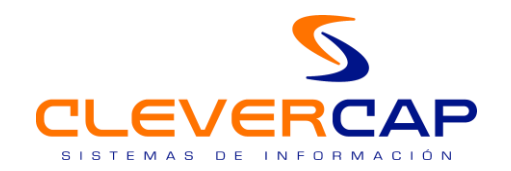

#### 2.10. Insert notes with color codes to the roadbook (Stage repetition)

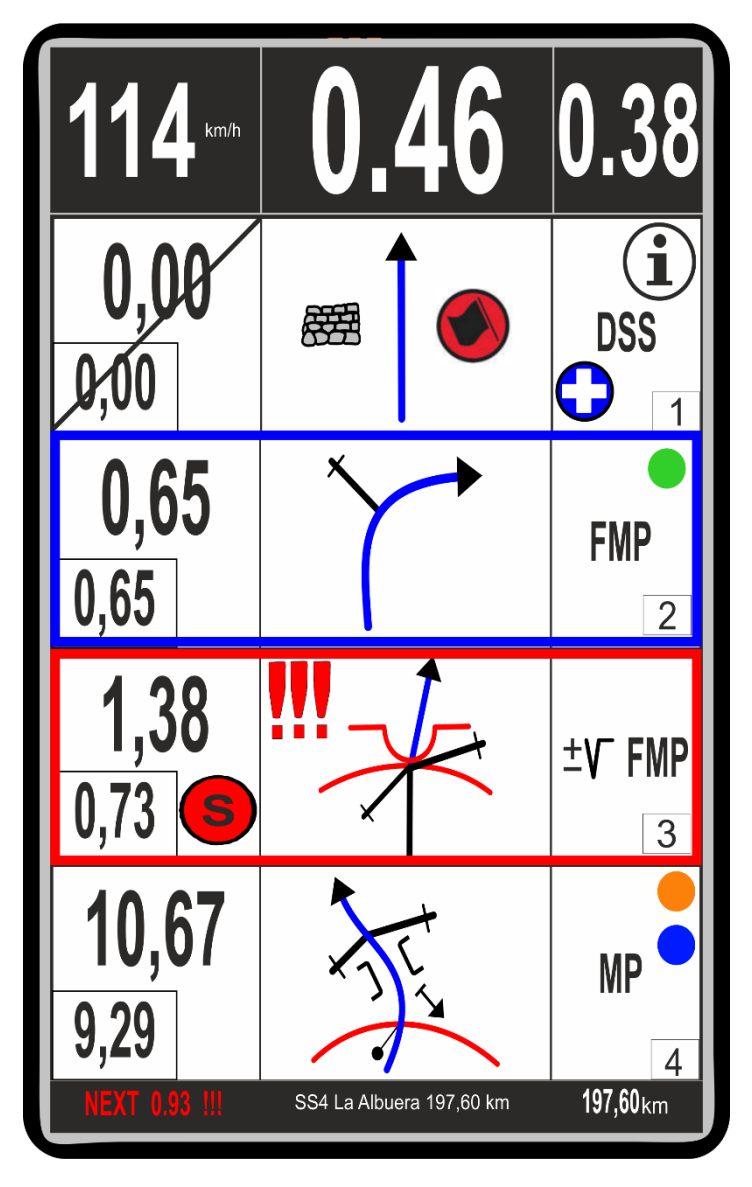

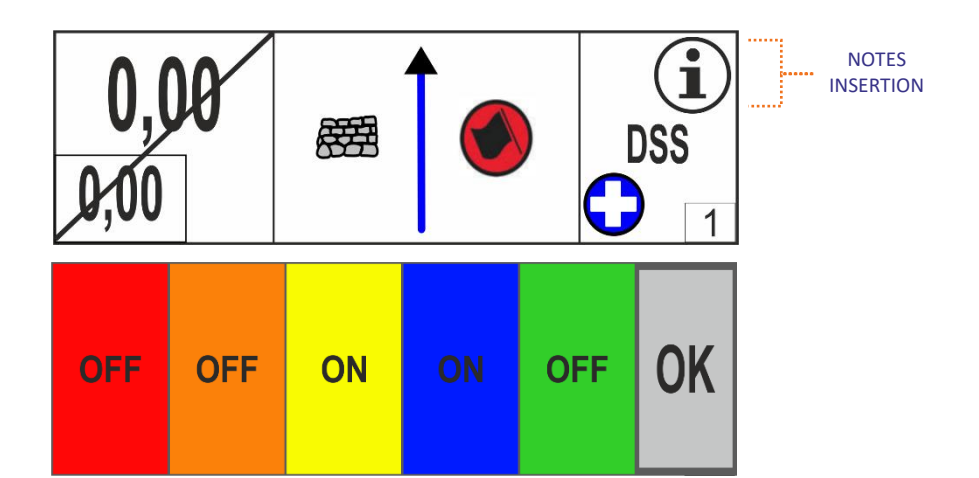

How to insert notes with colour codes to the roadbook

There are 5 colors to insert several notes to the roadbook for the nex stage repetition.

It is only possible to insert note to the upper vignette.

Press "info" icon at the top-right in the upper vignette

Once the color options are displayed, just press one or many colors to set the information to the vignette, ON/OFF to set or unset the mark, and press OK button when finish

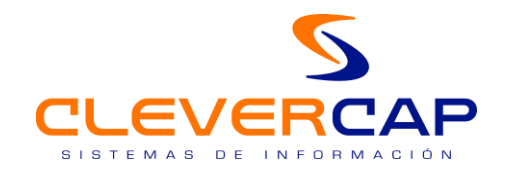

#### Notes added to the roadbook by co-driver

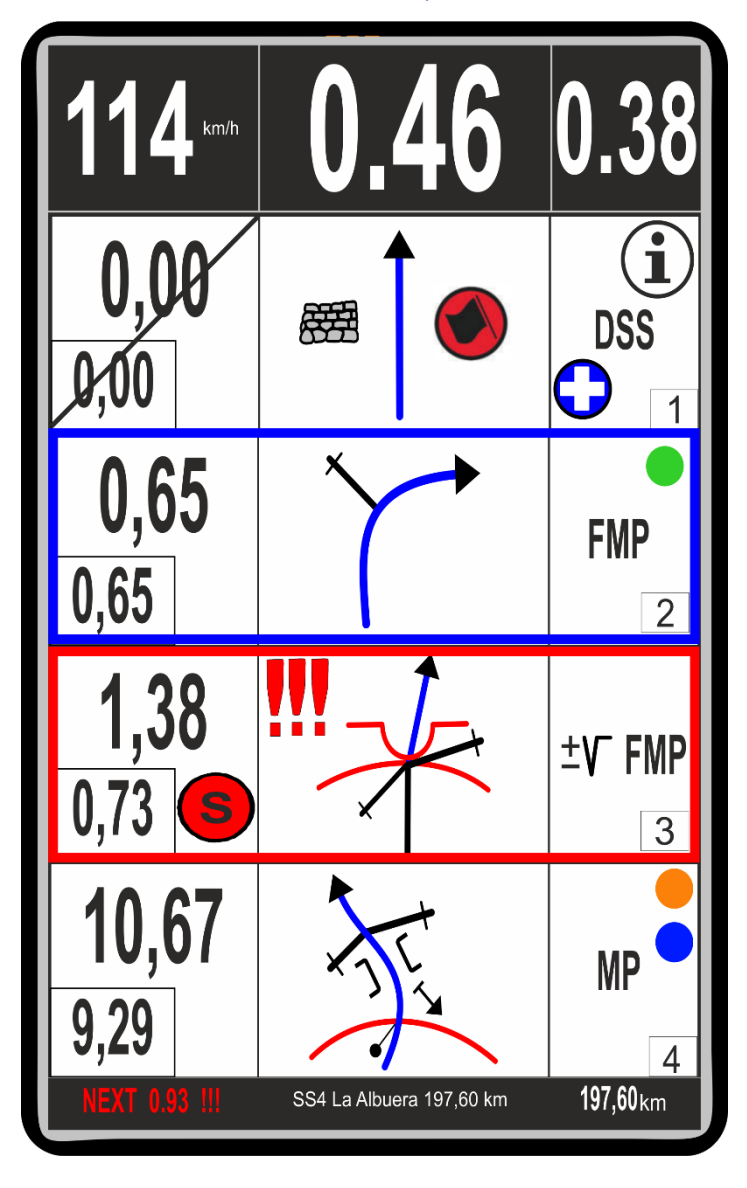

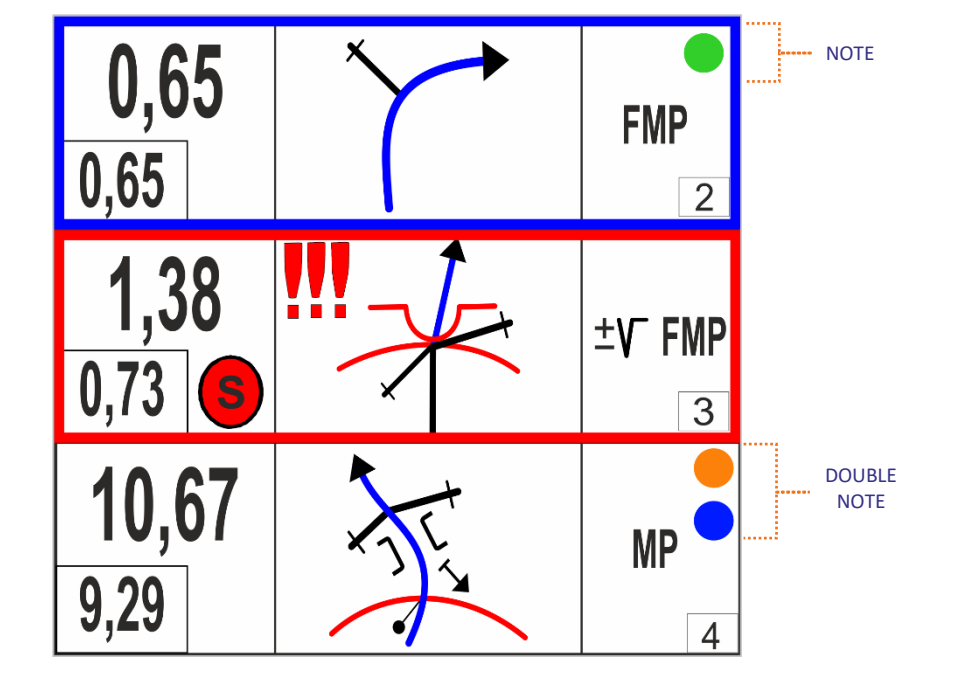

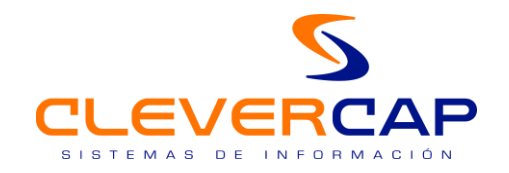

#### 2.11. Neutralized Zone

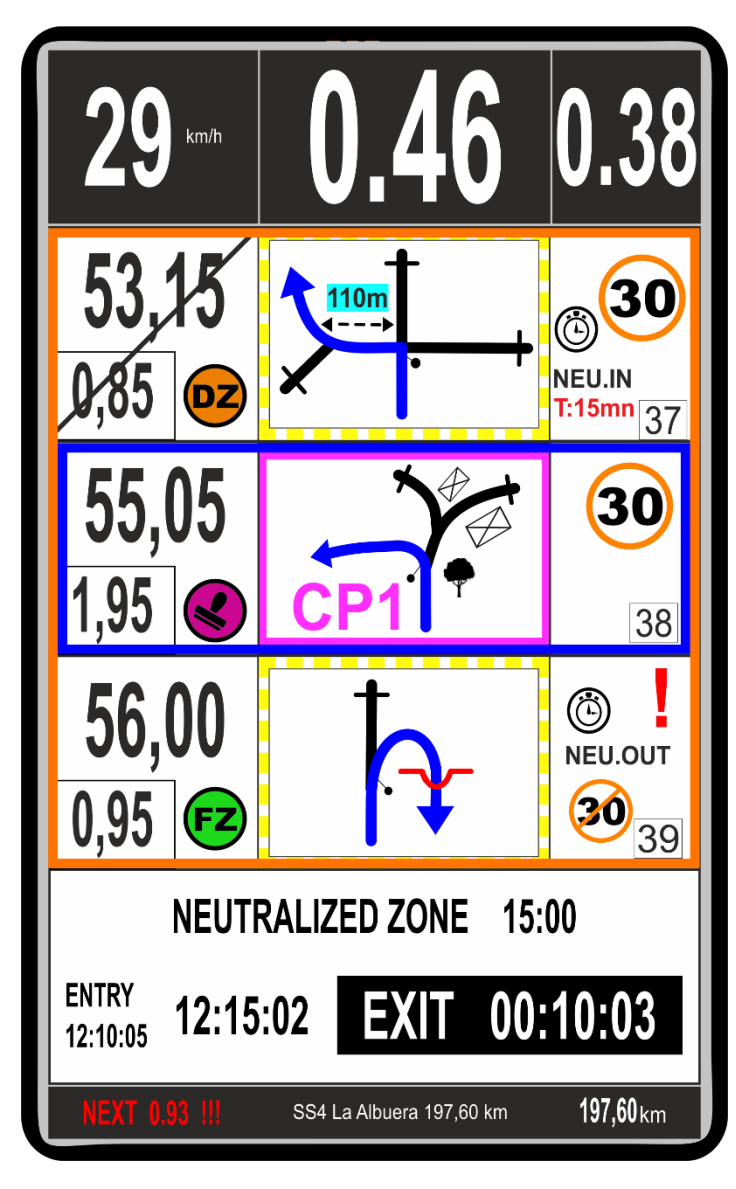

How does it work

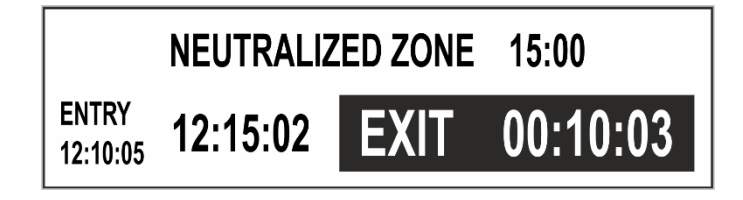

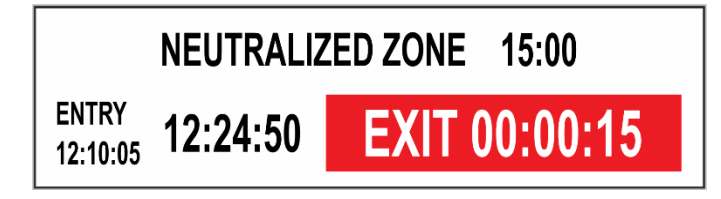

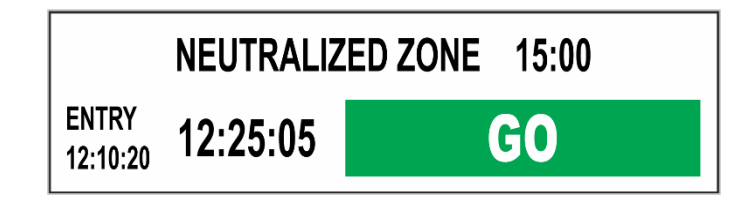

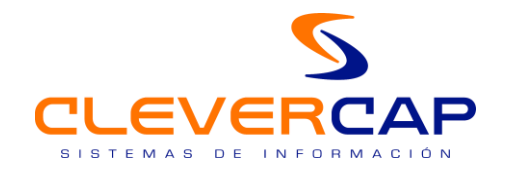

#### 2.12. Continue stage

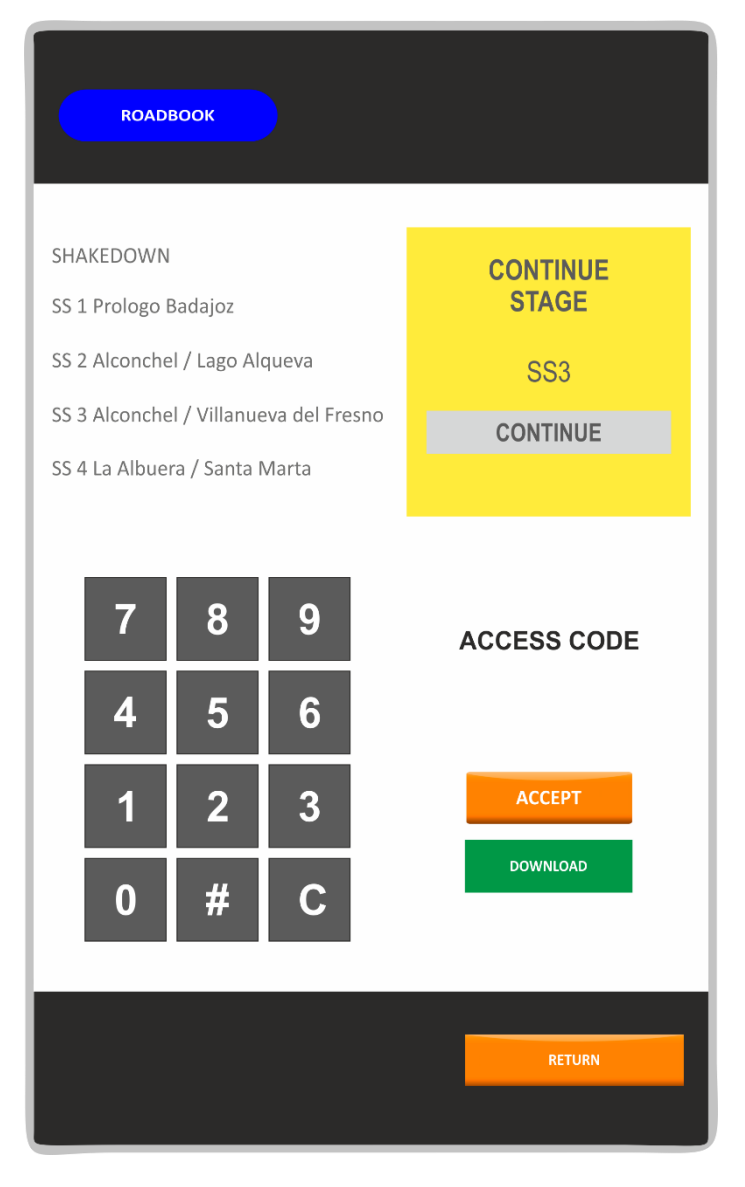

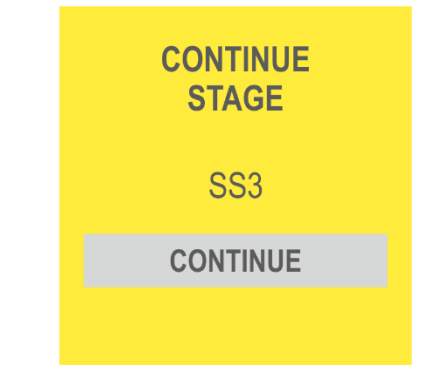

When accidentally exits the current stage or an unintentional shutdown happens, the system detect it and allows to continue the navigation in exactly the previus conditions: ODO values, checked vignettes and the position in the roadbook.

Just press the "CONTINUE" button.

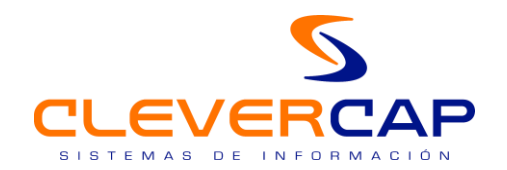

### 3. BUTTONS AND INTERFACES IN CAP ROAD

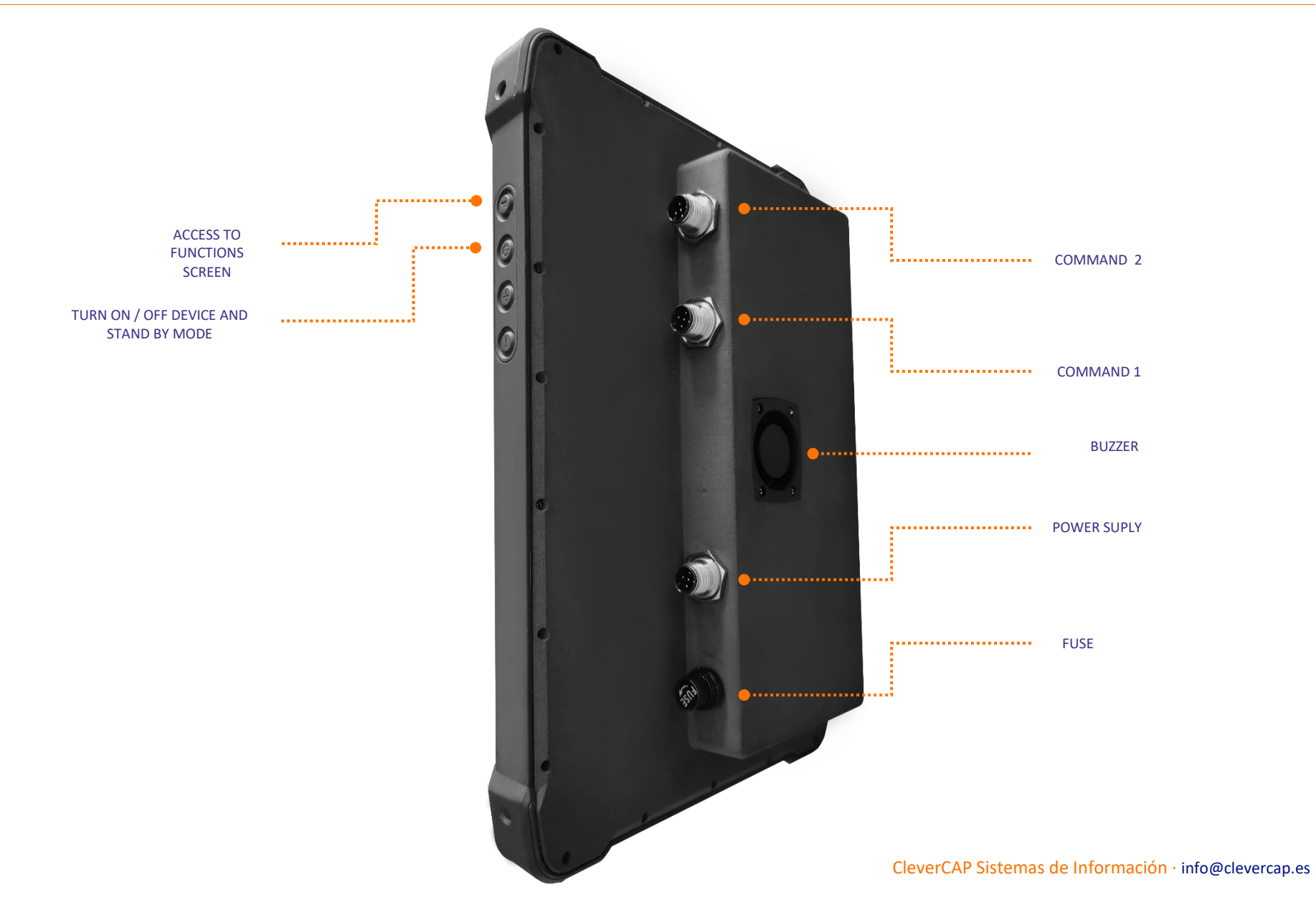

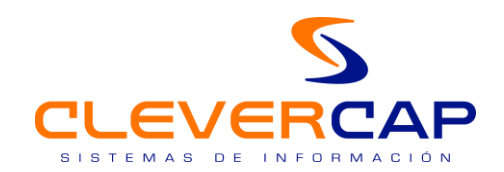

# 4. COMMAND FUNCIONALITY FOR MOTORBIKES / CARS / SIDE BY SIDE / TRUKS

CAP ROAD device has two ways to control selectables by user, first one is using a comand second one is tactile way in the device's screen.

#### 4.1. Command use

#### MOTORBIKES

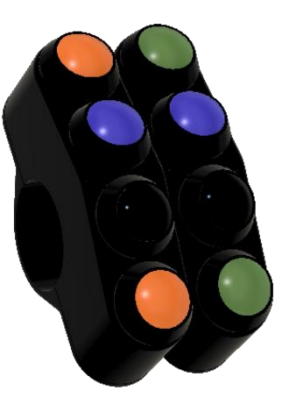

CARS / SIDE BY SIDE / TRUKS

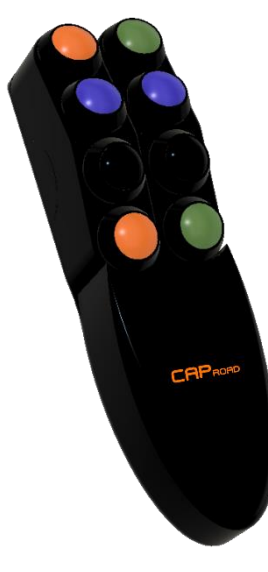

| SELECTION ODO PARCIAL / TOTAL TO UPDATE<br>ORANGE COLOUR                                                                    | SELECTION UP/DOWN WPT<br>GREEN COLOUR                                                                  |
|----------------------------------------------------------------------------------------------------|----------------------------------------------------------------------------------------------------|
| 1 Short press: check/uncheck 2 <sup>ª</sup> vignette (navigation)<br>2 Long press: check / uncheck 1 <sup>ª</sup> vignette. | 1 Press: Reset odo parcial to zero.                                                                    |
| UPDATE ODO PARCIAL OR TOTAL – BLUE COLOUR                                                                                   | FORWARD ROAD BOOK - BLUE COLOUR                                                                        |
| 1 Press: Go forward total odo value                                                                                         | 1 Press: Go forward roadbook.                                                                          |
| UPDATE ODO PARCIAL OR TOTAL – BLACK COLOUR                                                                                  | BACKGUARD ROAD BOOK – BLACK COLOUR                                                                     |
| 1 Press: Backguard total odo value.                                                                                         | 1 Press: Backguard roadbook.                                                                           |
| SET ZERO ODO PARCIAL – ORANGE COLOUR                                                                                        | CHACK/UNCHECK VALIDATION WPT – GREEN COLOUR                                                            |
| 1 Short press: Set total odo to last checked vignette.<br>2 Long Press: Roadbook reposition in navigation vignette.         | 1 Press: three actions at the same time – check vignette + partial odo set to 0 + go forward vignette. |

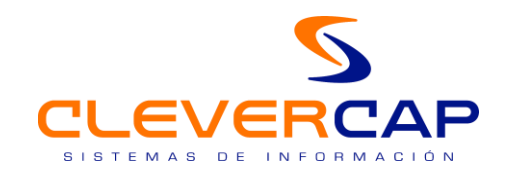

#### 4.2. Tactile functions

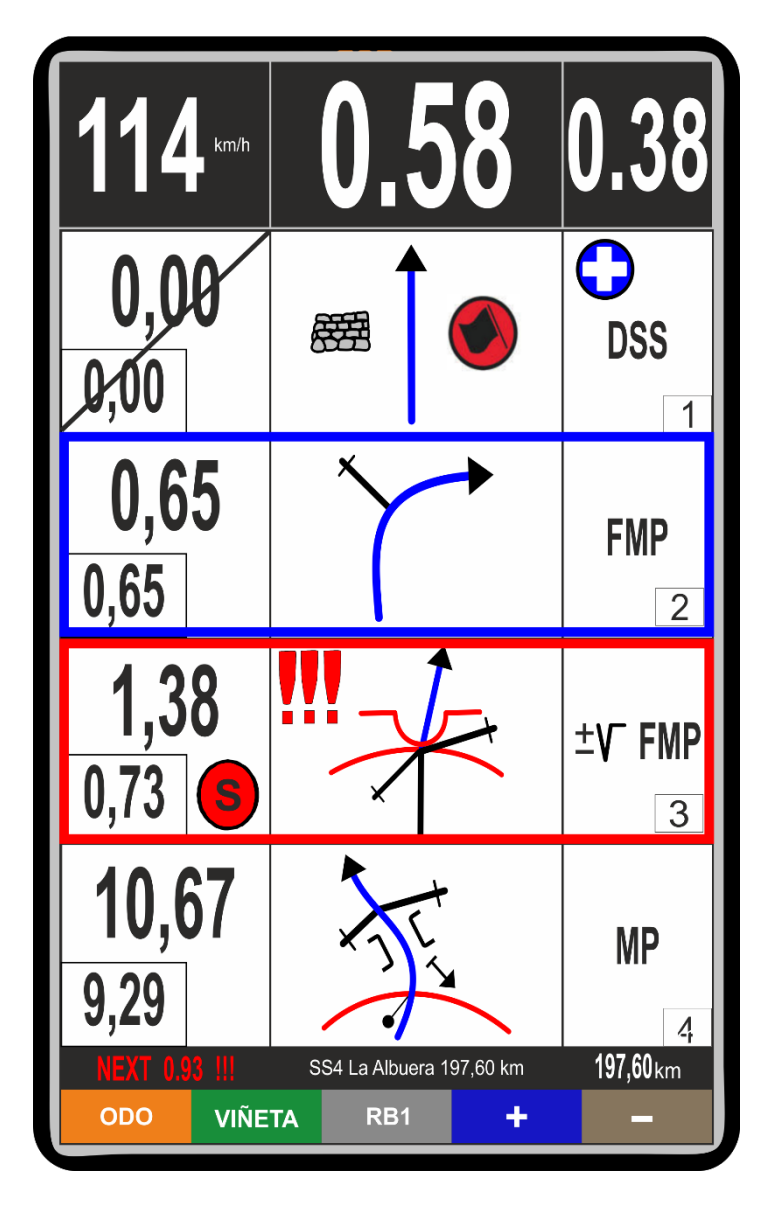

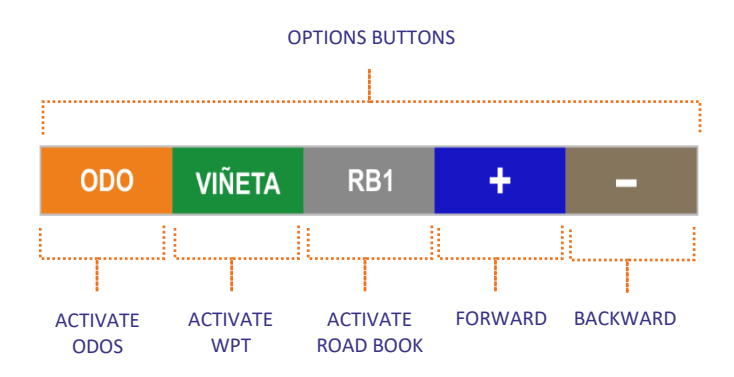

Activate this option from the main device configuration or at any moment inside the stage if the command would stop working correctly.

Device still will show the whole GPS and Roadbook information to allow finish the stage, all functions will be available using the tactile buttons in the screen.

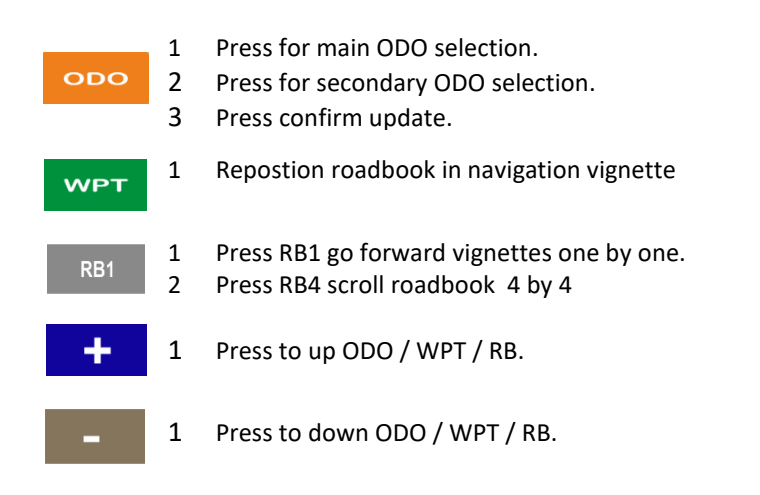

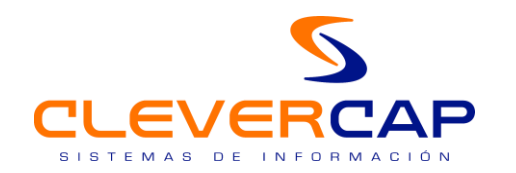

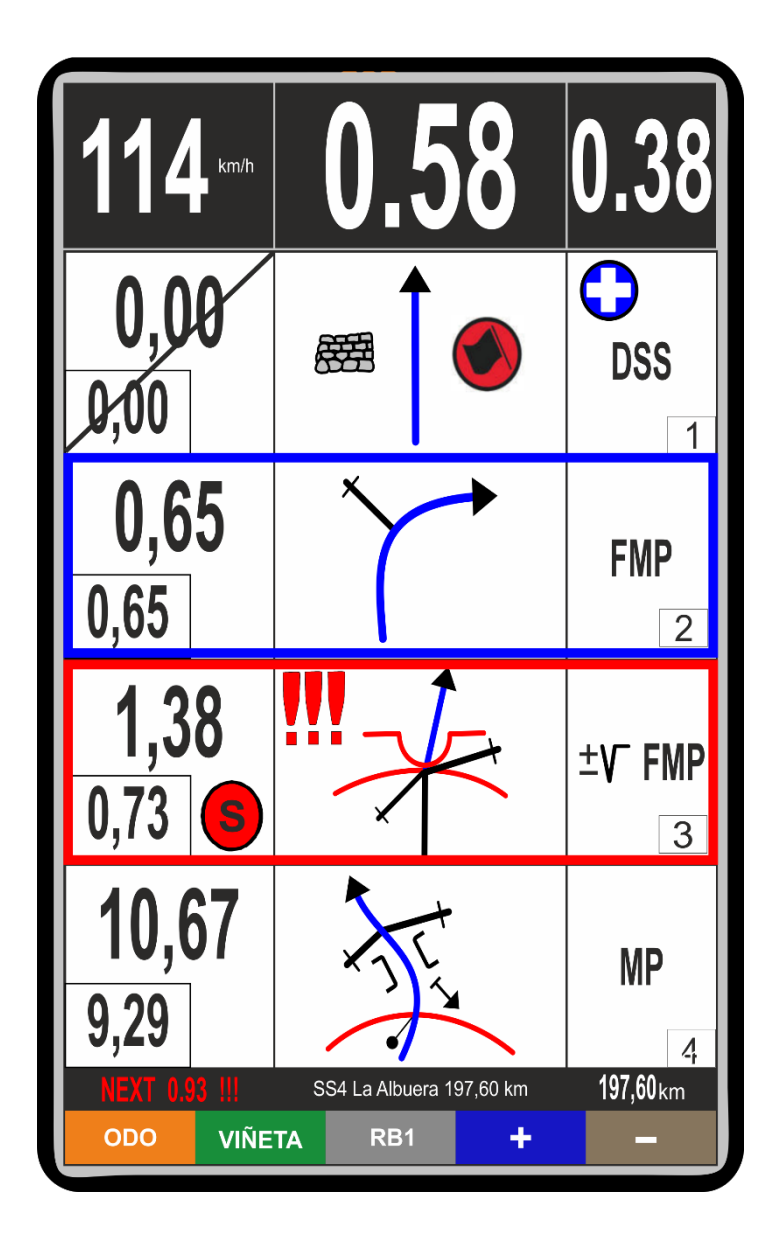

Prominent ODO (2º field)

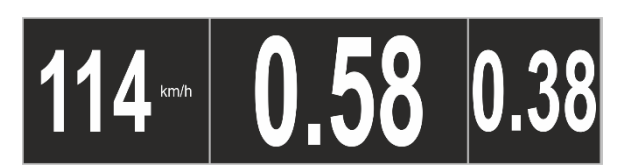

1 Press set odo to the last checked vignette

## Vignette in the roadbook first line:

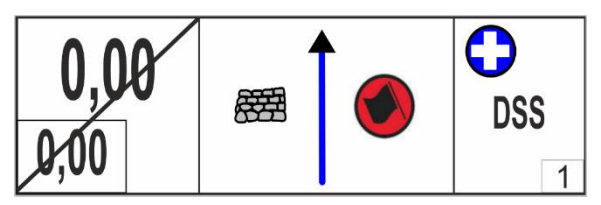

- 1ª Press to uncheck
- 2<sup>ª</sup> Press to check vignette

Information picture vignette in roadbook second line:

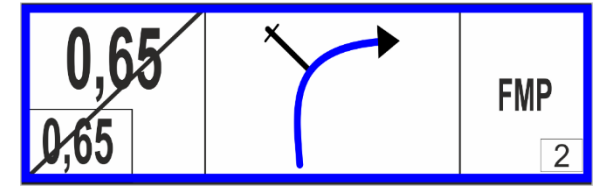

- 1 Press over description (3<sup>ª</sup> box) to execute three actions simultaneouly:
  - 1º. Check vignette
  - 2º. Set patial odo to 0
  - 3º. Go forward vignette

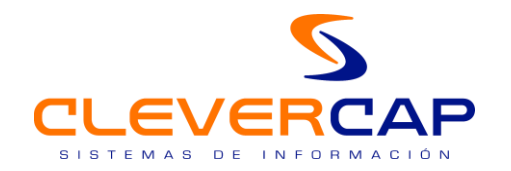

# 5. VEHICLE BRACKET CAR / SIDE BY SIDE / TRUCK

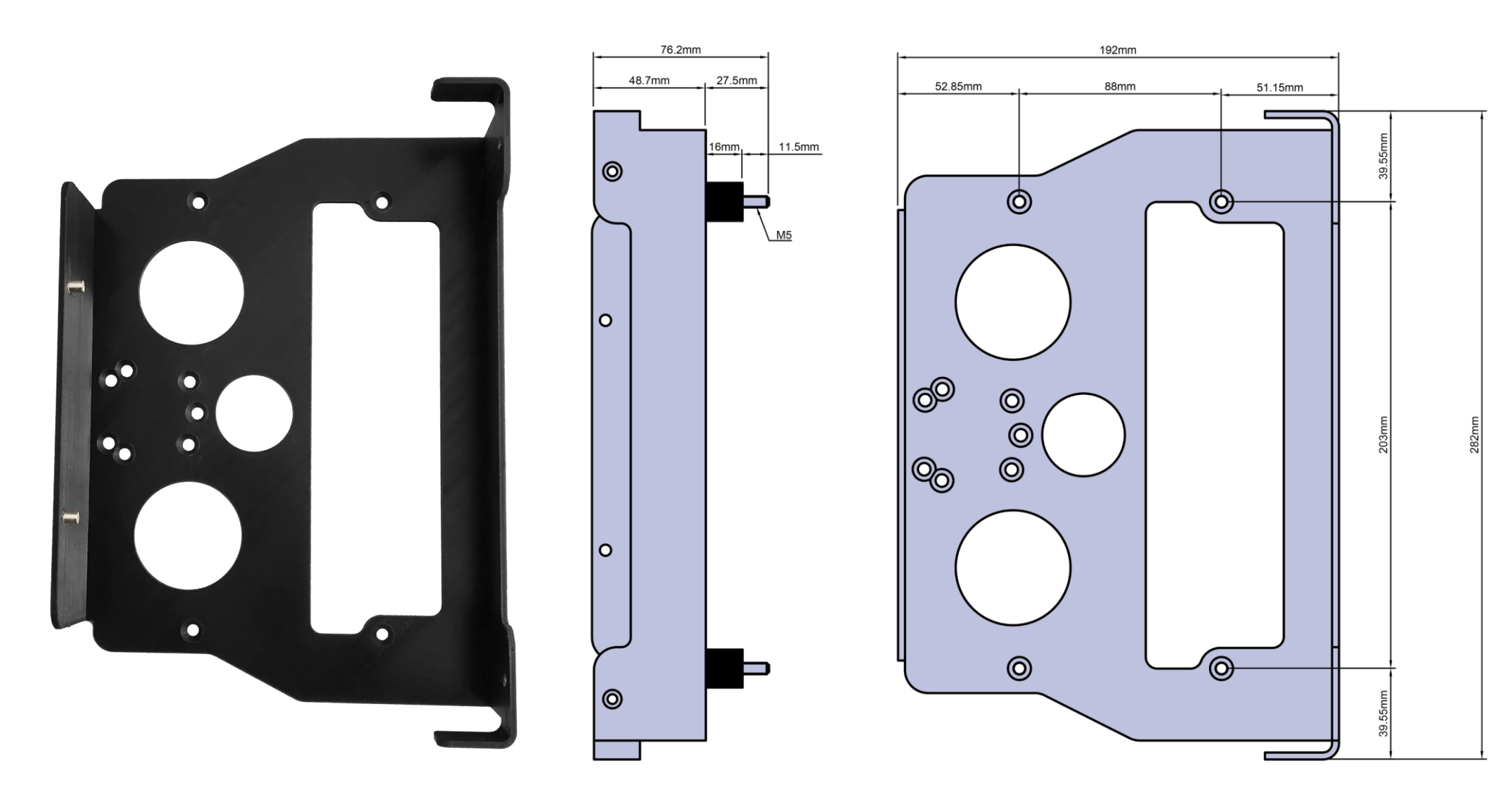